## デザインの設定①

【デザインの設定】では、取引画面の全体的な色の設定を変更することができます。

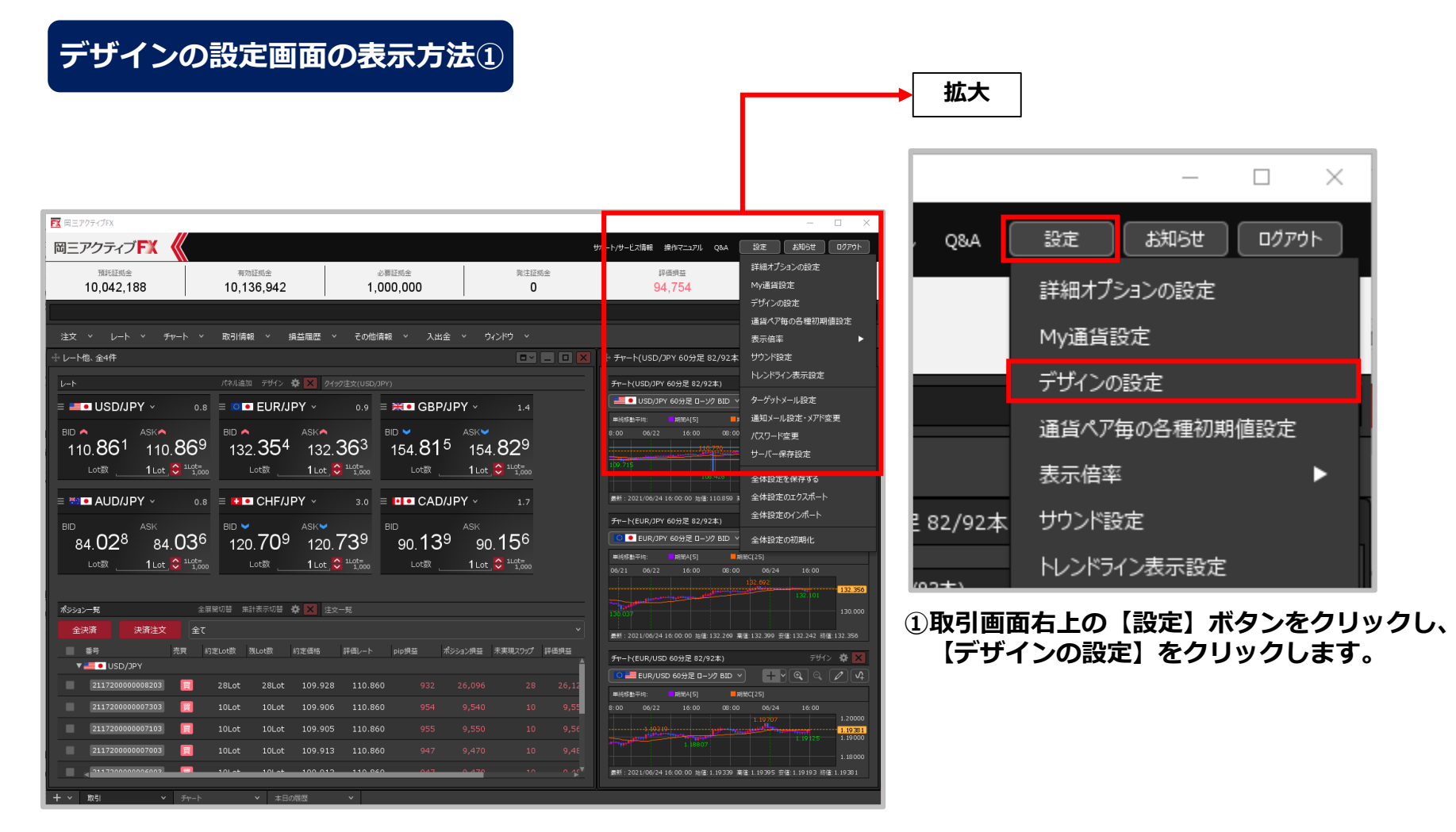

デザインの設定②

## デザインの設定画面の表示方法②

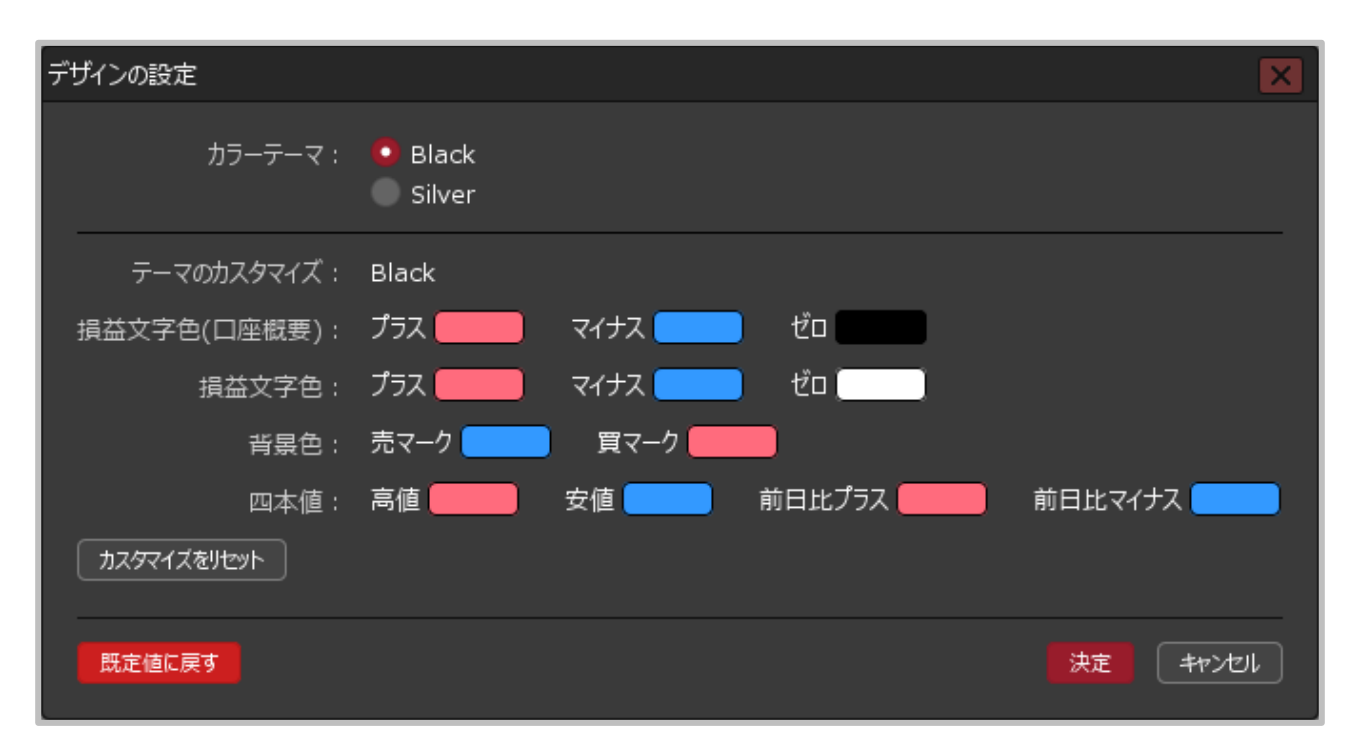

②【デザインの設定】画面が表示されました。

Copyright(c) Okasan Securities Co., Ltd. All Rights Reserved.

デザインの設定③

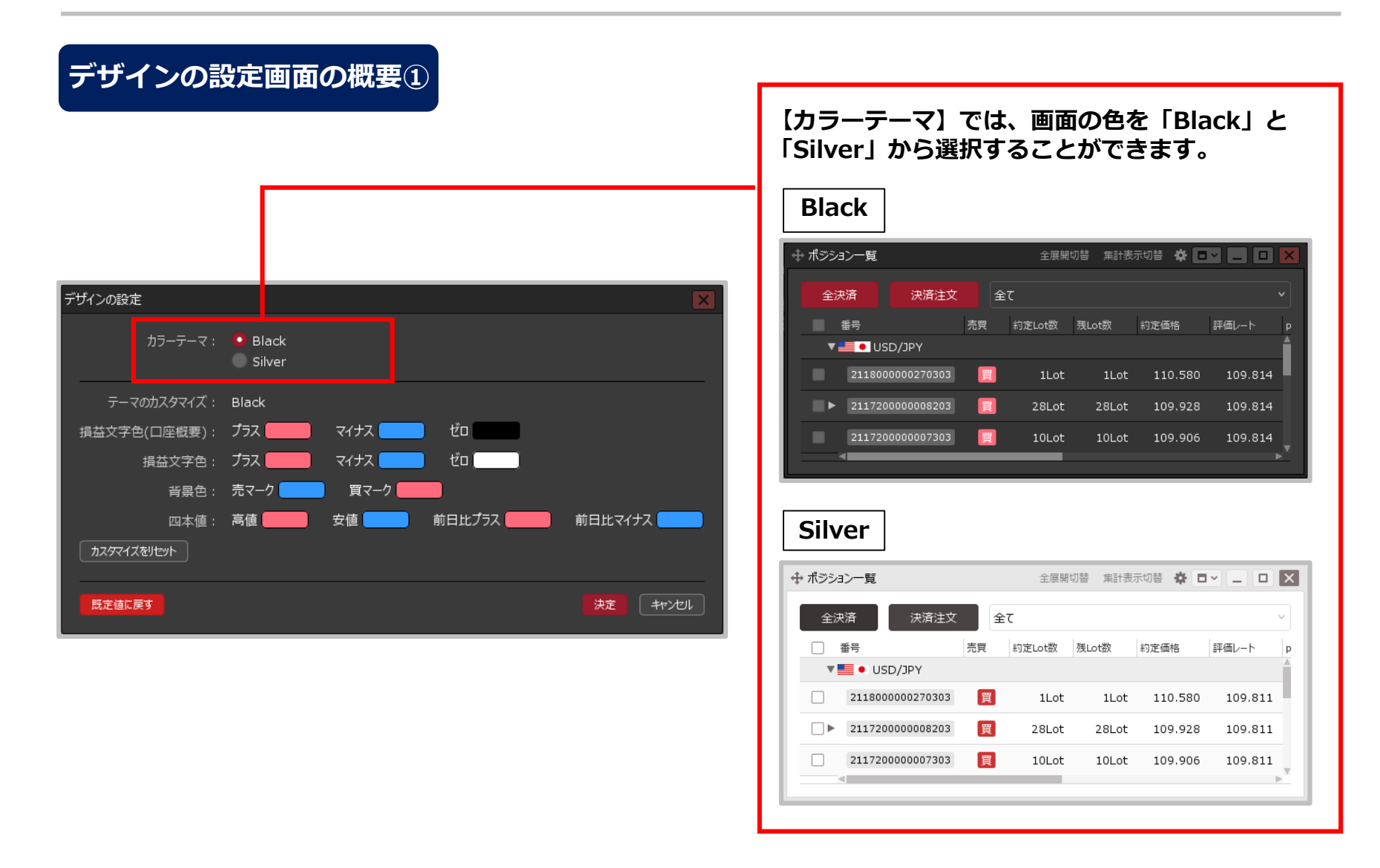

## Copyright(c) Okasan Securities Co., Ltd. All Rights Reserved.

デザインの設定④

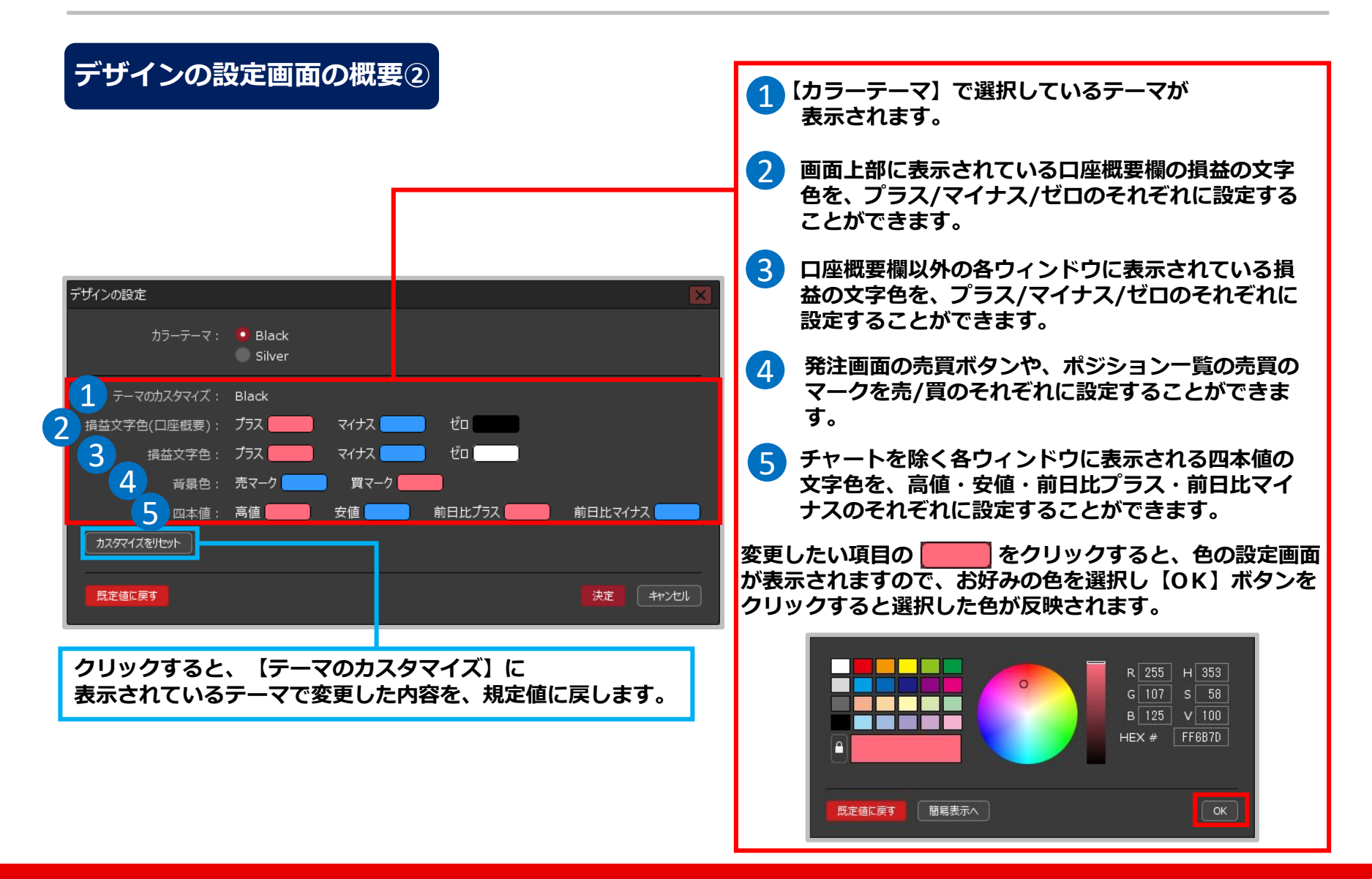

Copyright(c) Okasan Securities Co., Ltd. All Rights Reserved.

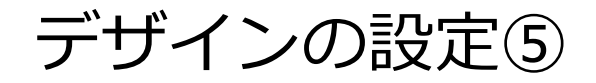

## デザインの設定画面の概要3

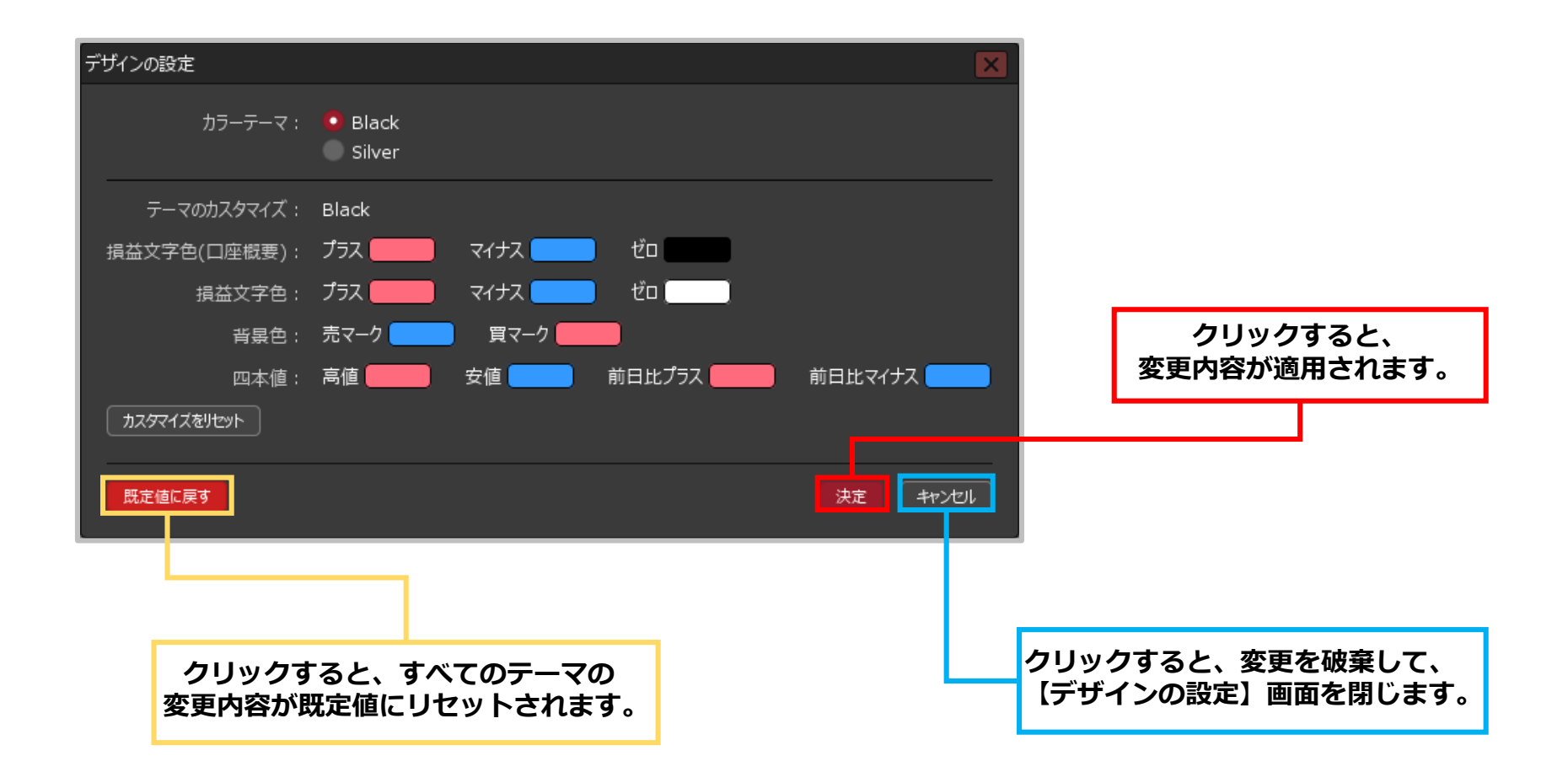